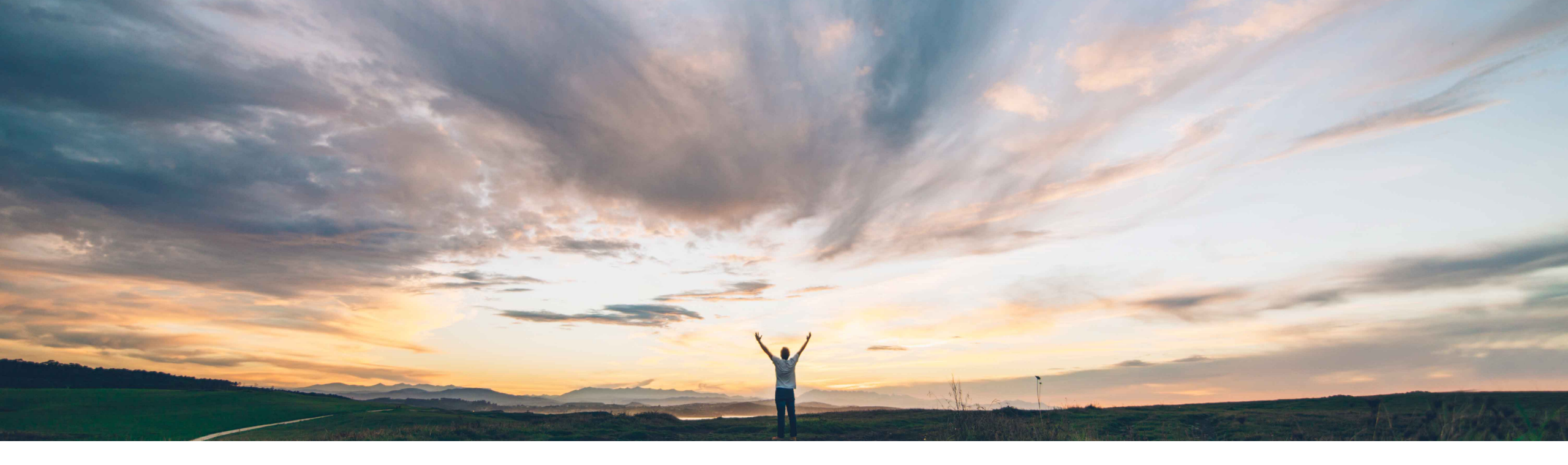

### SAP Ariba /

## **Feature at a Glance**

Sending requisition line-level attachments to SAP S/4HANA Cloud

Jaideep Tungare, SAP Ariba Target GA: May 2020

CONFIDENTIAL

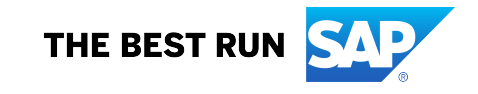

## Feature at a Glance

## Introducing: Sending requisition line-level attachments to SAP S/4HANA Cloud

#### **Customer challenge**

Currently it is not possible to transfer line item attachments from guided buying requests to S/4HANA requisitions.

# Meet that challenge with SAP Ariba

This feature allows attachments added to line items on requisitions to be sent to S/4HANA Cloud when submitting requisitions for approval or even after attachments are added during the approval phase.

#### **Experience key benefits**

Attachments added to line items in requests created via guided buying may always be visible in requisitions created in S/4HANA as part of Integration.

#### Solution area

- SAP Ariba Buying with guided buying capability
- SAP Ariba Buying and Invoicing with guided buying capability

#### Implementation information

To have this feature enabled, please have your Designated Support Contact (DSC) submit a Service Request (SR).

This feature is applicable to both 2NV and 3EN S/4HANA Cloud integration scenarios with guided buying.

In addition to SAP Ariba support enabling the feature the following Guided buying parameter needs to be enabled: PARAM\_ENABLE\_PR\_ATTACHMENTS\_FOR\_S4HANA

#### **Prerequisites and Restrictions**

- The maximum file size for a single attachment for a line item can be 35MB.
- File type extensions used must be supported in SAP Ariba Buying solution.
- As a default, five attempts are made at five minute intervals for failed transfers. This can be configured with the help of SAP Ariba support.
- · Header level attachments are not supported.
- Line item attachments cannot be edited, but need to be deleted and added again.
- Duplicate attachments can be sent and will not trigger any errors or warnings.

## Feature at a Glance

## Introducing: Sending requisition line-level attachments to SAP S/4HANA Cloud

#### **Detailed feature information**

- There will be a new status named 'Submitting' for requisitions in guided buying when attachments are associated with the requisition.
- The Status of the requisition changes to 'Submitted' when either of the following conditions is met:
  - All attachments are successfully sent to S/4Hana Cloud
  - One or more attachments failed to transfer to S/4Hana Cloud after the maximum no. of attempts configured for the site.
    - In such case, requester in guided buying would get an email notification
    - By manual intervention, the requester may delete the failed attachment and resubmit the requisition.